IE 9 users should follow these instructions. Please complete this step before using eStores:

Pressing the "alt" key should display the traditional Tool bar:

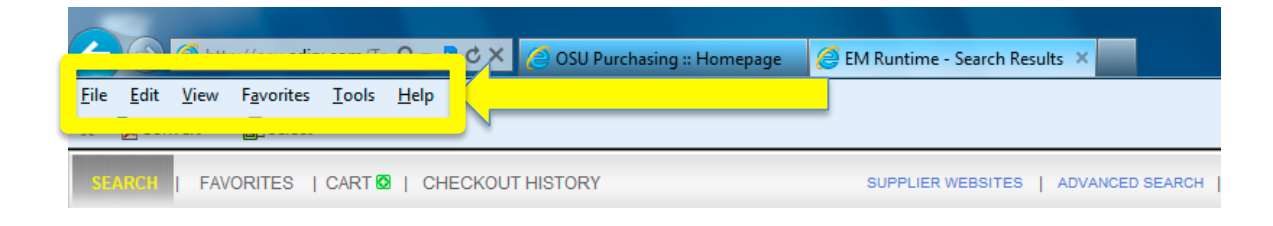

Next, select "Tools" then "Compatibility View settings":

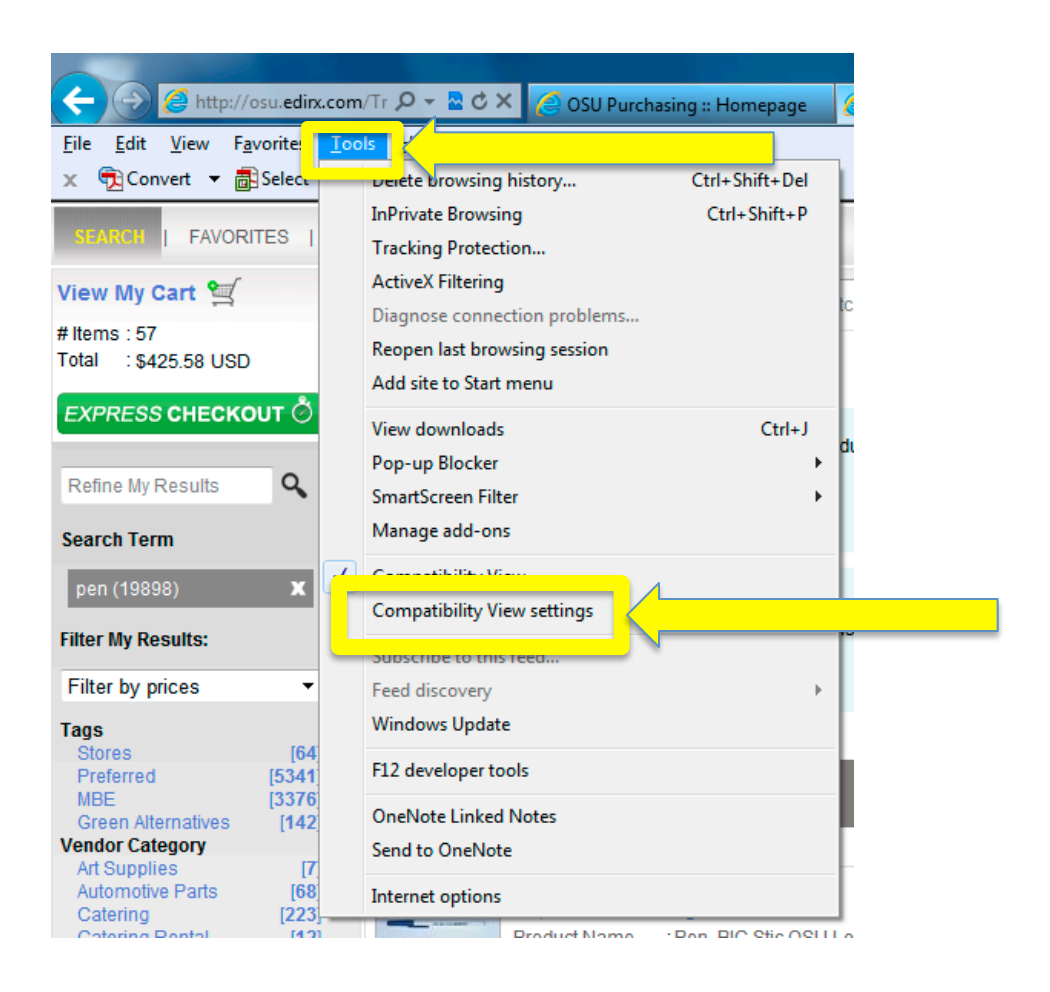

## In Compatibility View Settings, in "Add this website:" type "http://osu.edirx.com/" then click the "Add" button to the right:

| Compatibility View Settings                                               |        |
|---------------------------------------------------------------------------|--------|
| You can add and remove websites to be displayed in<br>Compatibility View. |        |
| Add this website:                                                         |        |
| osu.edirx.com/                                                            | Add    |
| http://osu.edirx.com/                                                     |        |
| http://osu.edirx.com/TriggerWorkflow.aspx?Work                            |        |
| http://osu.edirx.com/TriggerWorkflow.aspx?Work                            | Remove |
| http://osu.edirx.com/TriggerWorkflow.aspx?Work                            |        |
| http://osu.edirx.com/TriggerWorkflow.aspx?Work                            |        |
| http://osu.edirx.com/TriggerWorkflow.aspx?Work                            |        |
| http://osu.edirx.com/TriggerWorkflow.aspx?Work                            |        |
| http://osu.edirx.com/TriggerWorkflow.aspx?Work                            |        |
| http://osu.edirx.com/TriggerWorkflow.aspx?Work                            |        |
| http://osu.edirx.com/TriggerWorkflow.aspx?Work                            |        |
| http://osu.edirx.com/TriggerWorkflow.aspx?Work                            |        |
| http://osu.edirx.com/TriggerWorkflow.aspx?Work                            |        |
| http://osu.edu/                                                           |        |
| http://www.osu.edu/search.html                                            |        |
| http://www.osu.edu/search.html?query=po+clos                              | Close  |

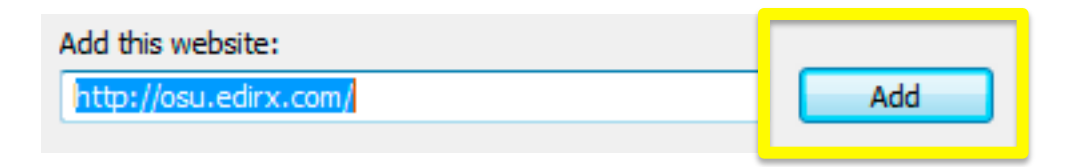